## Configurar cuenta de correo electrónico en Outlook para Android

1. Abra la aplicación Outlook para Android en su dispositivo Android.

Seleccione Agregar cuenta para agregar una de sus cuentas de correo electrónico existentes

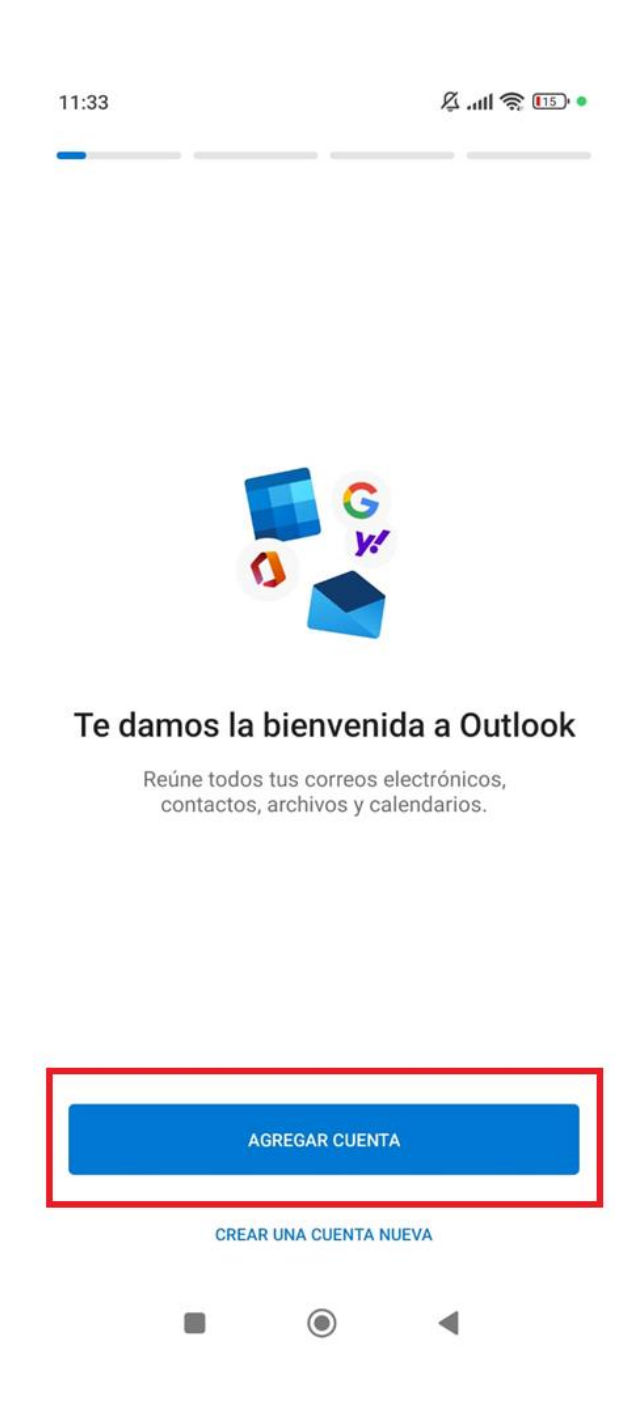

2. Ingrese tu dirección de correo electrónico institucional y luego en continuar

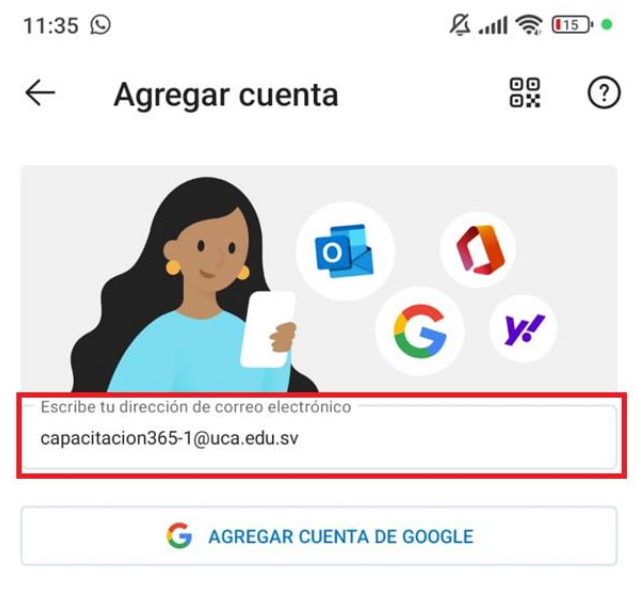

PRIVACIDAD Y CONDICIONES

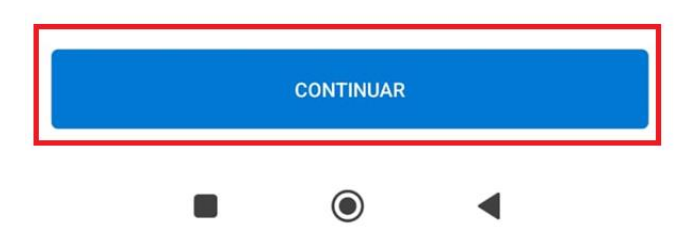

3. Se debe seleccionar "No es de Google"

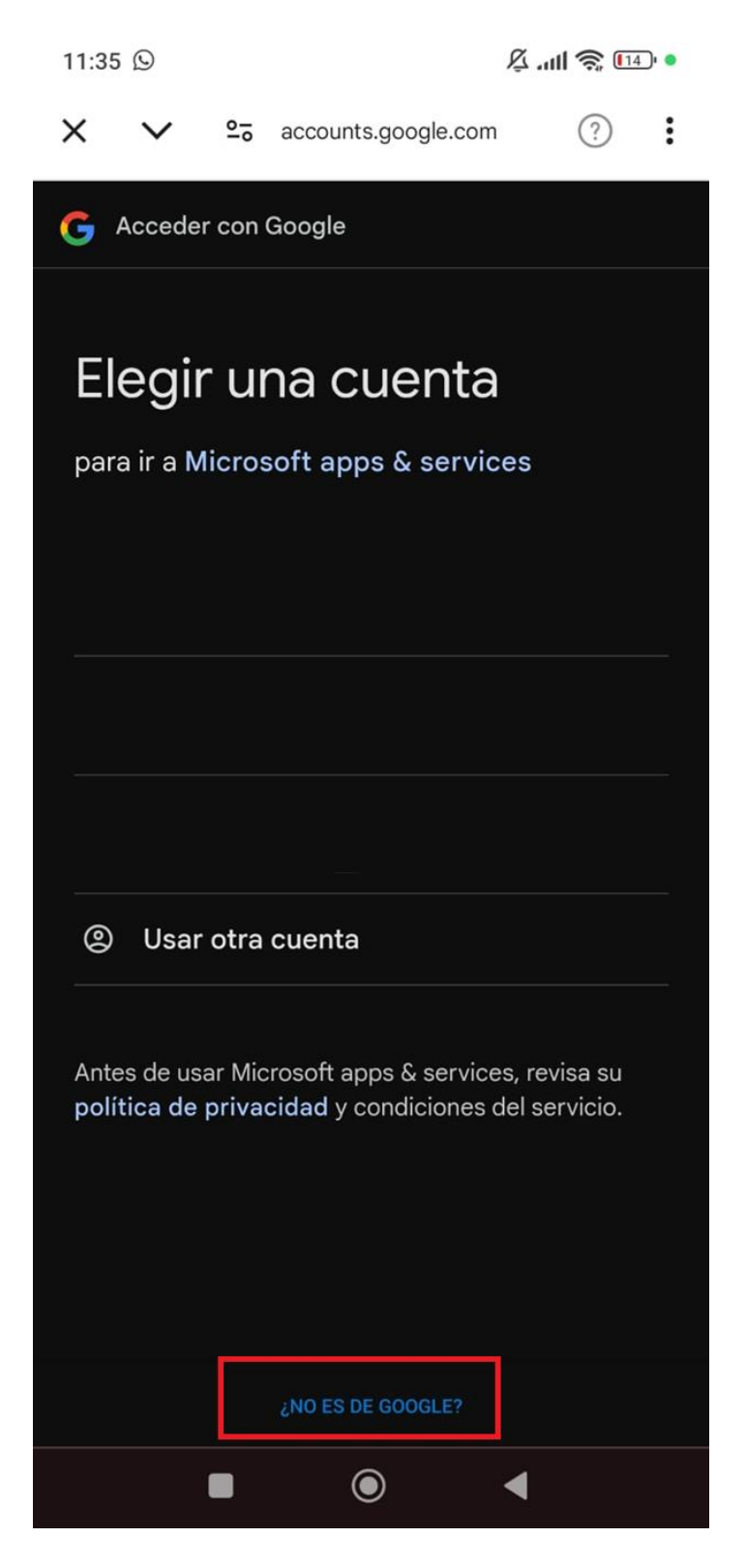

4. Debes seleccionar la Opción "Cambiar el proveedor de la cuenta"

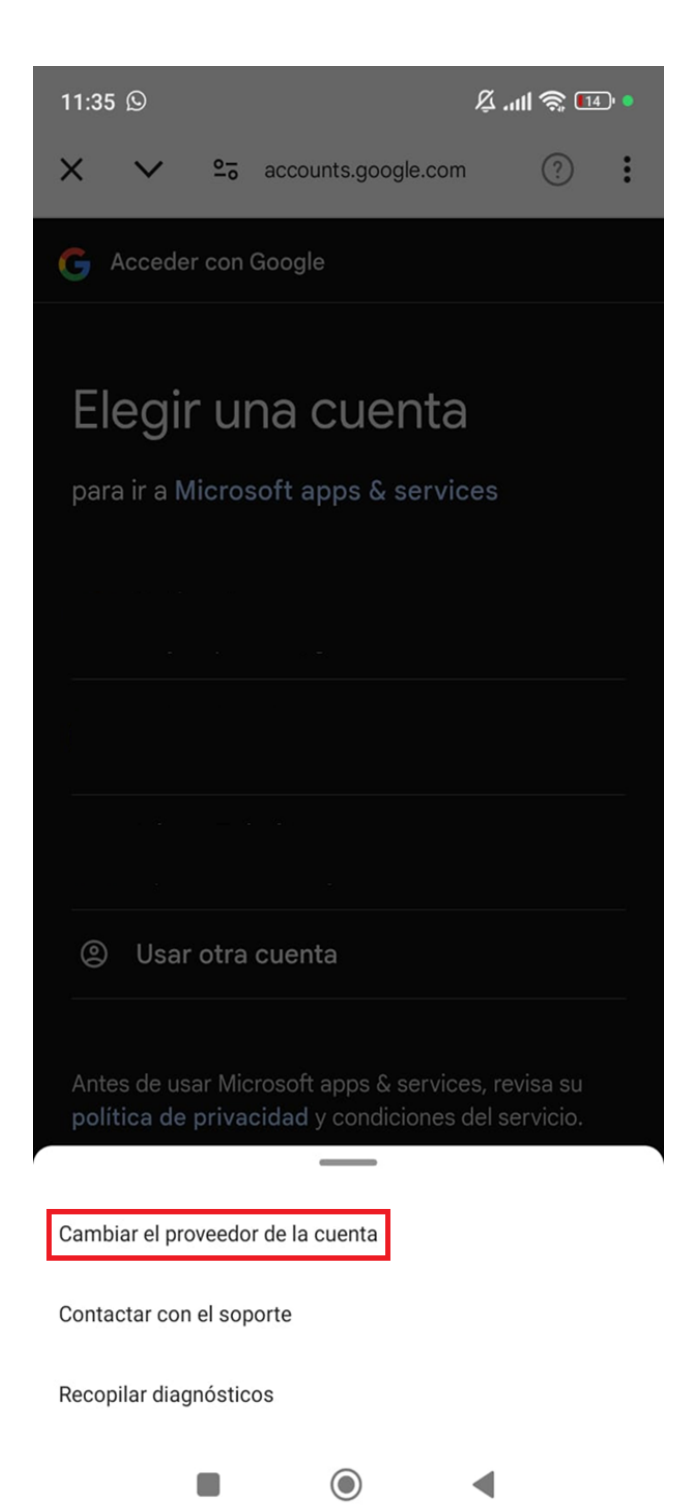

5. Seleccionar opción "Microsoft 365"

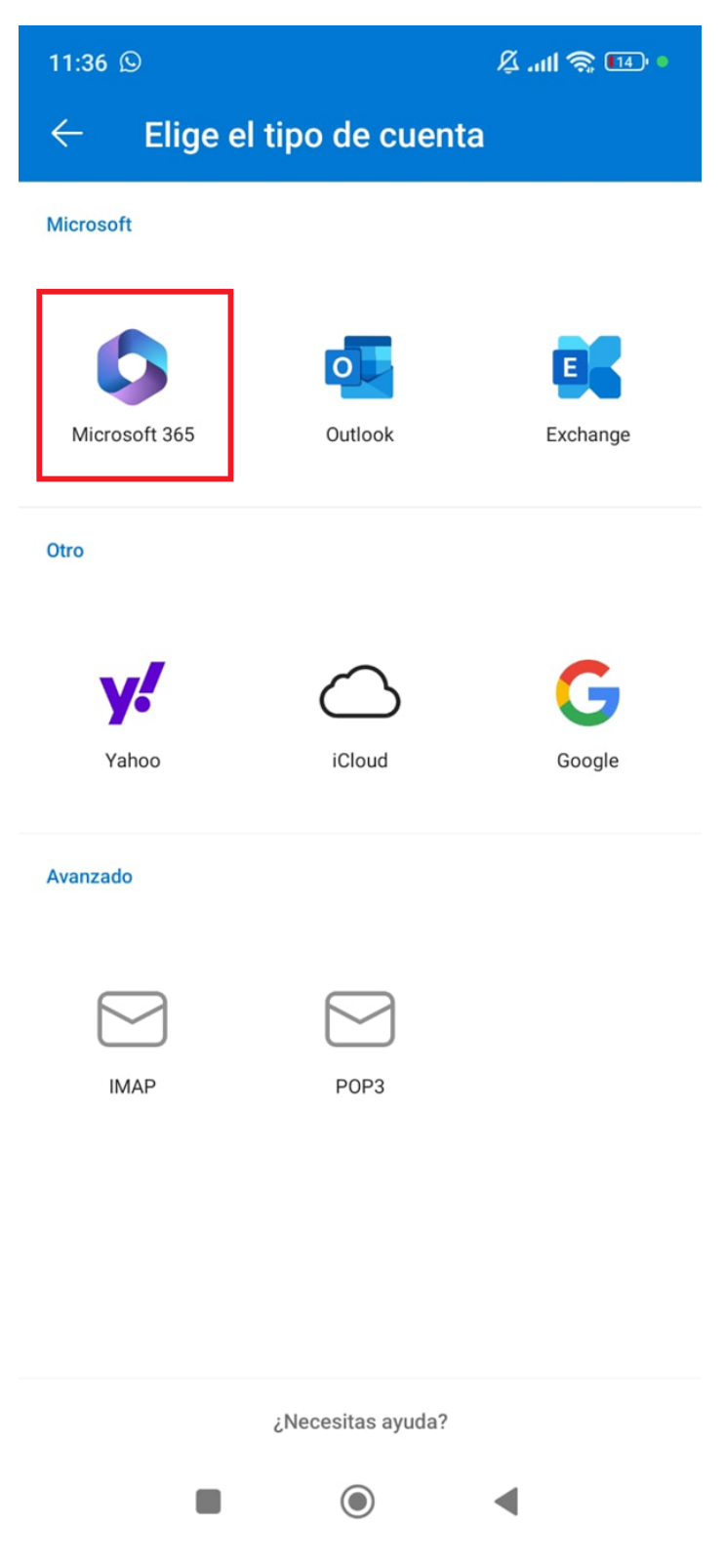

6. Colocar las credenciales para autenticar la cuenta

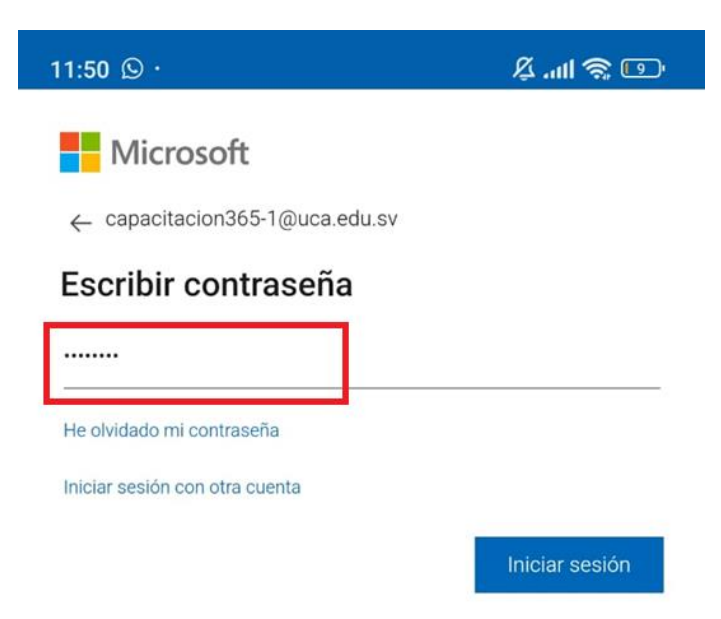

Términos de uso Privacidad y cookies · · ·

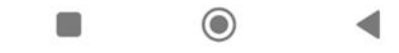

7. La cuenta fue configurado y sus correos iniciaran la descarga

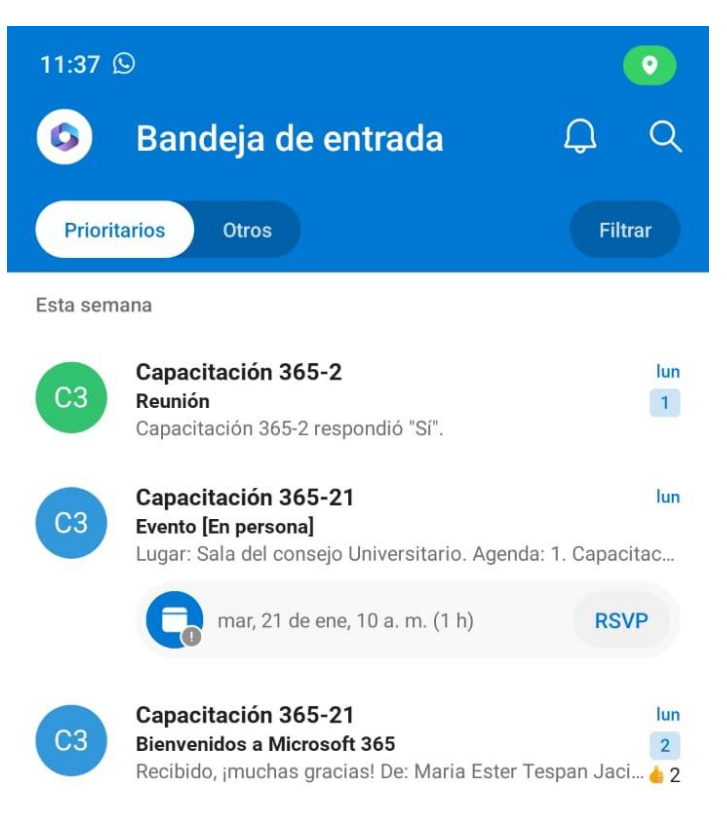

CARGAR MÁS MENSAJES

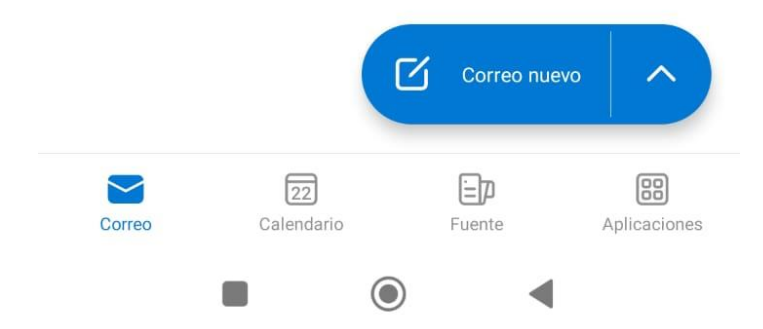